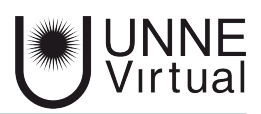

Tutorial de Moodle para el estudiante

## Ingreso por primera vez

Este es un material accesible optimizado para los lectores Acrobat y Google. Por lo que las imágenes serán descripta para tal medio

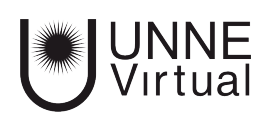

## Ingreso por primera vez

En el ingreso inicial la plataforma te pedirá que inicies con una contraseña la cual es una predeterminada, luego deberás cambiar tu clave de acceso.

1 - Para ingresar al sitio de UNNE Virtual debes ingresar a http://virtual.unne.edu.ar

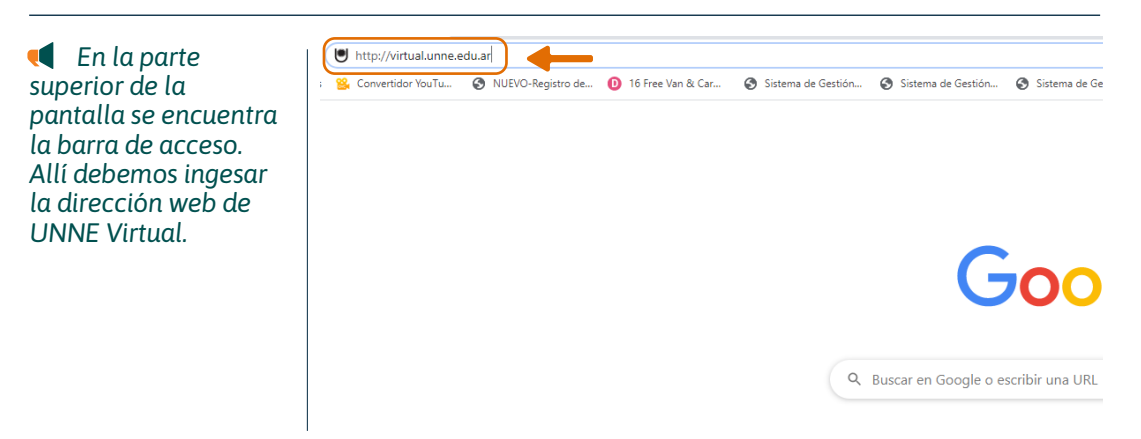

2 - Una vez que se encuentre en la página de UNNE Virtual haga click en Moodle color naranja

| Q                           |               |               |                   |               | Noticias      | UNNE-Virtual | Recursos                            | La modalidad | Qué estudi | Inicio                       | Virtual                              | perior derecho               |
|-----------------------------|---------------|---------------|-------------------|---------------|---------------|--------------|-------------------------------------|--------------|------------|------------------------------|--------------------------------------|------------------------------|
| 2020 >>                     | •             | 0             | Febre             | 020 1         | 12 Febrero 20 | AGENDA       |                                     |              |            |                              |                                      | enemos las dos<br>pciones de |
| / S D                       | 1             | M             | M                 | L             |               |              | PREINSCRIPCIÓN                      |              |            | TURA                         | 3ª cohorte<br>DIPLOMA                | acceso a Mooale.             |
| 7 8 9<br>14 15 1<br>21 22 2 | 6<br>13<br>20 | 5<br>12<br>19 | 4<br>) 11<br>/ 18 | 3<br>10<br>17 |               |              | <b>18/12 07/02&gt;</b> 2019 AL 2020 |              |            | <b>TARIA</b><br>ÓN<br>Dr tic | UNIVERSI<br>EN EDUCACI<br>MEDIADA PO |                              |
| 28 29                       | 27            | 26            | 25                | 24            |               |              | NICIO <b>20/02</b> /2020            |              | 0          | CONVOCATORIA 2020            |                                      |                              |

Luego deberá ingresar con su usuario, el número de DNI, y una contraseña

📢 La imagen nos muestra los campos de usuario y contraseña que debemos completar

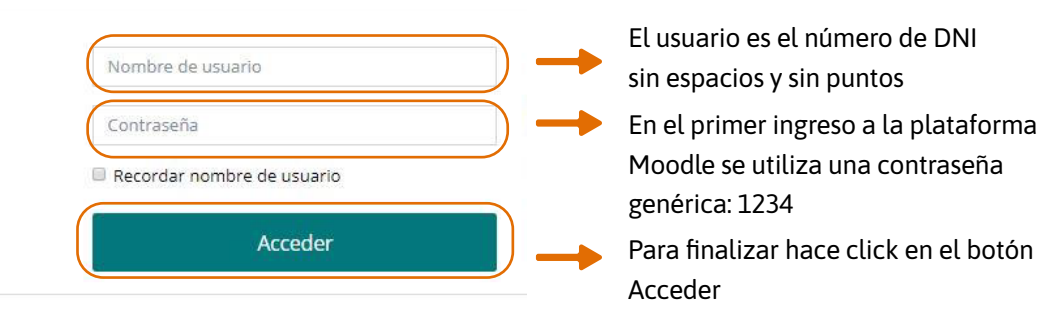

## El sistema te va a pedir que cambies la contraseña

Para continuar, deberá cambiar su contraseña.

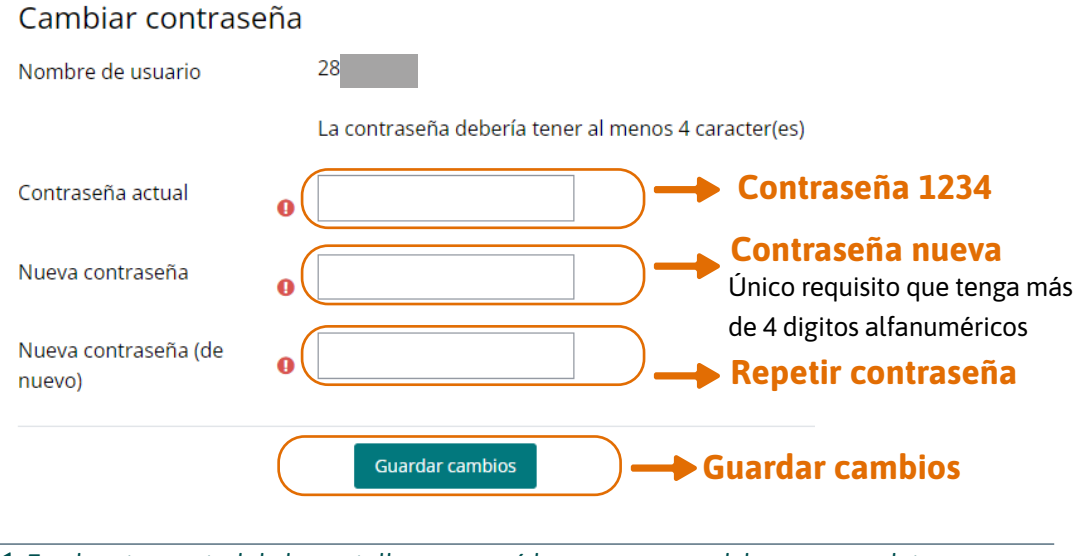

En el sector central de la pantalla aparecerá los campos que debemos completar para cambiar la contraseña. Primer campo, la contraseña actual (contraseña genérica 1234), en el segundo y tercer campo debemos introducir la contraseña nueva, esta debe ser de más de cuatro digitos alfanuméricos. luego guardar los cambios.

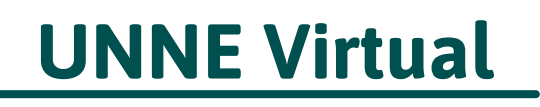

mesa.ayuda\_uv@comunidad.unne.edu.ar

0800-444-8663